## 1.1 Aktivacija roditeljskog naloga

Aktivaciju roditeljskog naloga izvodi roditelj na strani <u>http://www.tehnickaue.edu.yu/srp/aktivacija/</u>. Pošto roditelj unese ovu adresu u svoj browser, biće mu prikazana sledeća stranica.

| CUSTOMER ID: (sa kartice)<br>30677692 |
|---------------------------------------|
| NOVA LOZINKA:                         |
| POTVRDA LOZINKE:                      |
| Aktiviraj                             |
|                                       |

Aktivacija roditeljskog naloga (korak 1/2)

Unutar ove stranice roditelj treba da unese svoj ID, kao i željenu lozinku i da klikne na dugme «Aktiviraj» nakon čega će mu biti prikazana stranica s potvrdom o uspešno aktiviranom nalogu.

|--|

Aktivacija roditeljskog naloga (korak 2/2)

Nakon ovoga, roditelj može da klikne na "E-Dnevnik" kako bi se ulogovao i imao pristup informacijama u vezi sa svojim detetom.